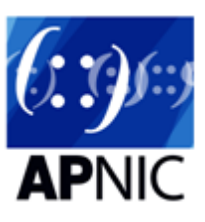

# **Guide to registering for MyAPNIC**

This guide explains how to register your username and password to access MyAPNIC.

## **APNIC Login**

Anyone can register for an APNIC Login. Once you submit your APNIC Login registration, you will receive an email with a confirmation link that must be clicked on to verify your email address. After you verify your email, you can use your APNIC Login account to access MyAPNIC as well as the APNIC Academy, Internet Directory and similar services.

#### What is an APNIC Login?

An APNIC Login is the only ID you'll ever need to access a range of APNIC online services.

Anyone can create a login - you don't need to be an APNIC Member.

Services available include:

- APNIC Academy
- APNIC Conference Registration
- Internet Directory
- New Membership Application
- MyAPNIC
- With more services to come!

#### **Privacy Policy Collection Statement**

APNIC is collecting personal information from you in order to authenticate your identity, to communicate with you, and to provide personalized experiences. Without the personal information you provide, APNIC is not able to provide you with access to this service.

Some of the personal information collected by APNIC may be made available to the public; for example, in the subscriber list if you join a mailing list.

Read more

## Register

(::)

Full name

Enter your real full name here

Email

This email will be used to log in

Password

Must include 8+ characters and at least 1 number

Confirm password

Must match with the previous entry

Display name

This is the name displayed on your profile

Next

By clicking this button, you agree to APNIC's Privacy Policy

### Please check your email

#### Just one more step, let's verify your email!

A link to verify your email address has been sent to you, please check your inbox to activate your APNIC Login.

Have not received the verification email yet?

Re-send Email

### Access to Resource Manager in MyAPNIC

Once you have an APNIC Login, you can link your APNIC Login to existing APNIC membership accounts by clicking on the 'Link existing membership' on the left side of MyAPNIC dashboard.

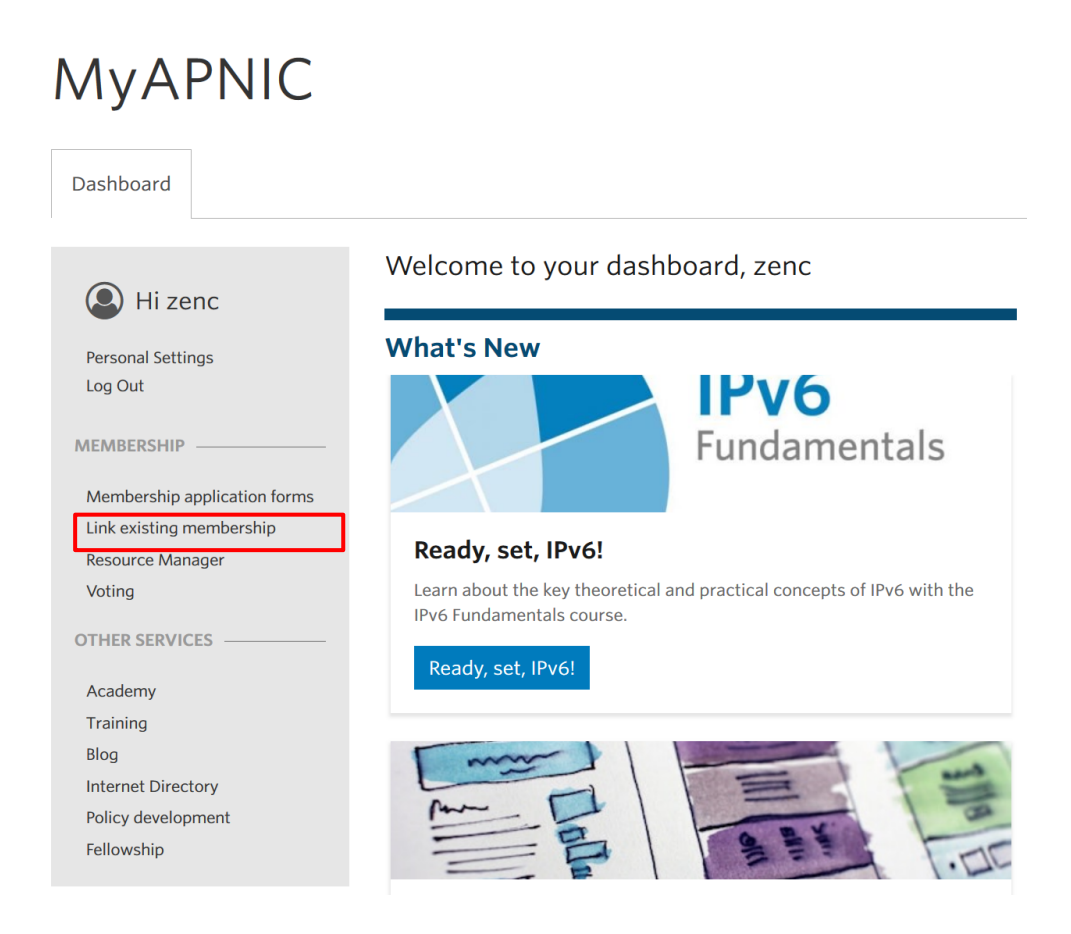

Next, you need to provide the APNIC account name and your registered contact email address in this page.

| Back to MyAPNIC Dashboard                                                                                                    | Member Accounts                                                                                                    |
|----------------------------------------------------------------------------------------------------|----------------------------------------------------------------------------------------------------|
| <b>Link your APNIC Login to</b><br>Use this page to request your APNIC login and a Member Accou<br>approved you will be adde | an APNIC Member Account<br>Int be linked. Your request will be sent to all corporate contacts and if<br>Id as a contact for that account.                                              |
| Already a Member?                                                                                                    | Apply for an APNIC Membership                                                                                                    |
| To access an account, add the account name and your email for the account below.                                             | Connect to the Internet with your own Internet Resources. Get your own IP<br>Addresses and AS Numbers from APNIC and become a Member at the same<br>time for a wide range of benefits. |
| Account                                                                                                    |                                                                                                    |
| EXAMPLE-AP                                                                                                    | Apply now                                                                                                    |
| Contact email address                                                                                                    | Benefits Process Help                                                                                                    |
| test@example.org                                                                                                    | More information and fees calculator available here. Check your eligibility to apply.                                                                                                  |
| □ Notifications?                                                                                                    |                                                                                                    |
| Add an account                                                                                                    |                                                                                                    |

After you have linked your APNIC Login to an APNIC account, you will be able to view the 'Go to Resource Manager' button on the right-hand corner of your MyAPNIC dashboard.

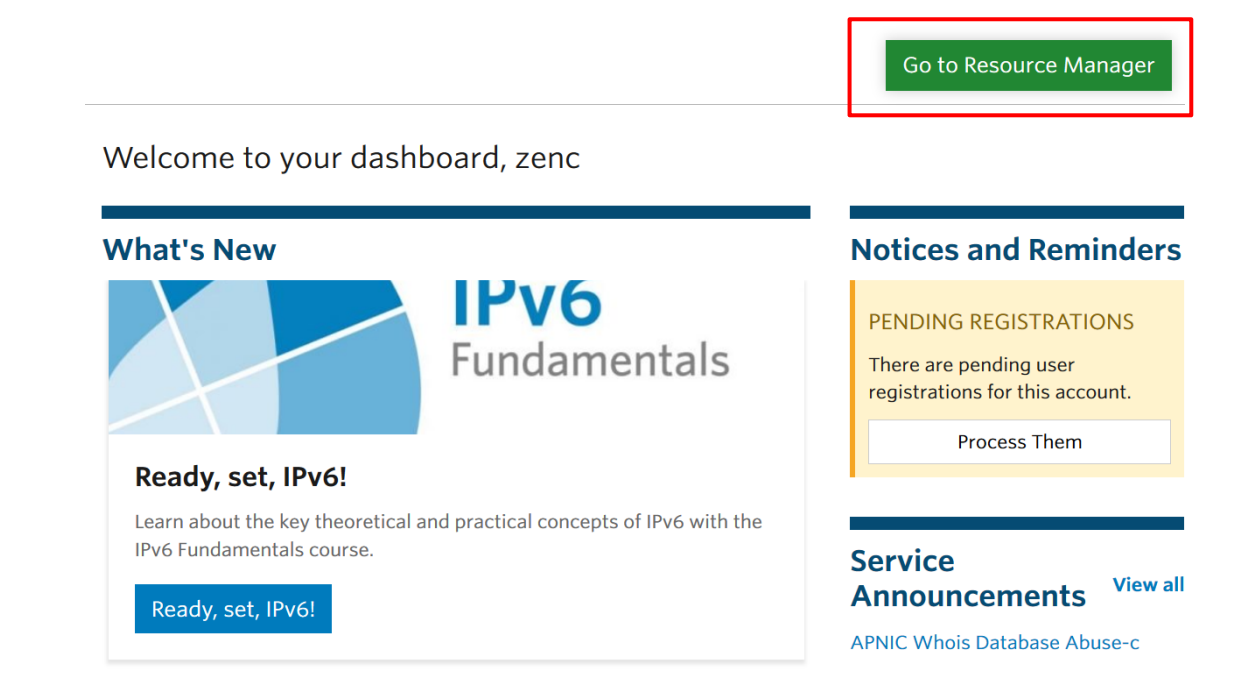

### Access to Resource Manager as Corporate Contact

- If your APNIC Login email matches the Corporate Contact's email for an account, you can instantly link your APNIC Login to that APNIC account. This will happen regardless if your full name in your APNIC login matches the Corporate Contact's full name or not.
- If that account has multiple Corporate Contacts with the same email, your APNIC Login will get linked with the Corporate Contact whose full name most closely matches your APNIC Login name.
- If the Corporate Contact's email for an account is different from your APNIC Login email, you need to enter that Corporate Contact's email in the 'Link existing membership' page. Provided your APNIC Login full name matches the full name of the Corporate Contact, you will receive an email with a confirmation link that must be clicked on to verify your email address. Once the verification is done, your APNIC Login will get linked to that Corporate Contact.

#### Access to Resource Manager as other contact

 If your APNIC Login email does not match the Corporate Contact's email for an account, you will receive an email with an authorization code that you need to forward to your Corporate Contact(s) for approval. One of your Corporate Contacts will need to enter that code in the Pending registrations page in their MyAPNIC dashboard to approve your registration.

| What's                        | New                                                            |                             |              | Notices and Reminders                                                                              |
|-------------------------------|----------------------------------------------------------------|-----------------------------|--------------|----------------------------------------------------------------------------------------------------|
| Ready                         | , set, IPv6!                                                   | IPv6<br>Fundamen            | tals         | PENDING REGISTRATIONS<br>There are pending user<br>registrations for this account.<br>Process Them |
| Learn ab<br>IPv6 Fun<br>Ready | out the key theoretical a<br>damentals course.<br>, set, IPv6! | nd practical concepts of IF | Pv6 with the | Service<br>Announcements View all<br>APNIC Whois Database Abuse-c                                  |
|                               |                                                                |                             |              |                                                                                                    |
| cess List<br>nding ac         | <b>CESS</b><br>2020-05-06 00:22:43                             |                             | Username     | el_1569544904_testjim566gmailcom                                                                   |

- If your APNIC Login email matches the Billing or Technical Contact's email for an account, your APNIC login will get linked to that contact after your registration is approved by the Corporate Contact.
- If your APNIC Login email does not match any contact for an account, your Corporate Contact will need to select your contact type (Billing and/or Technical) when they enter the authorization code to approve your registration. Once that is done, you will get added as a Billing and/or Technical contact for that account and your APNIC Login will get linked to that contact.